## Quick Reference Guide FCM Pre-Trip Approve - Premium [Premium version]

**The Pre-Trip Approve Dashboard** 

| FCM | Approvals dash                     | board                             | CREATE NEW REQUEST                               |                          |            |                                   |  |
|-----|------------------------------------|-----------------------------------|--------------------------------------------------|--------------------------|------------|-----------------------------------|--|
|     | My drafts / 21 My pen              | ding requests / 6 N<br>Trip route | 1y actionable requests / 2 My ap<br>Trip dates 1 | oprovals / 0<br>Approval | Travellers | Travel types                      |  |
|     | Matt Gunders<br>Trip ID: UON8V9RSM | SYD/PER/SYD                       | 28 Sep 22 - 1 Oct 22<br>4 days                   | Level 0 of 1             | <b>2</b> 1 | ゆ 田                               |  |
|     | Matt Gunders<br>Trip ID: UONP9TG98 | BNE/SYD/BNE                       | 2 Aug 22 - 3 Aug 22<br>1 day                     | Level 0 of 2             | <b>2</b> 1 | 1 <u>0-</u>                       |  |
|     | Matt Gunders<br>Trip ID: UONI14UWQ | BNE/SYD/BNE                       | 26 Jul 22 - 27 Jul 22<br>1 day                   | Level 2 of 3             | <b>2</b> 1 | $l_{\overline{P}}^{\overline{P}}$ |  |

The dashboard houses all trips and files them into one of the four tabs seen below. Most users will see three tabs, with the My Approvals tab reserved for those with authority to approve travel.

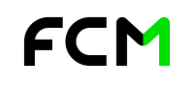

[Premium version]

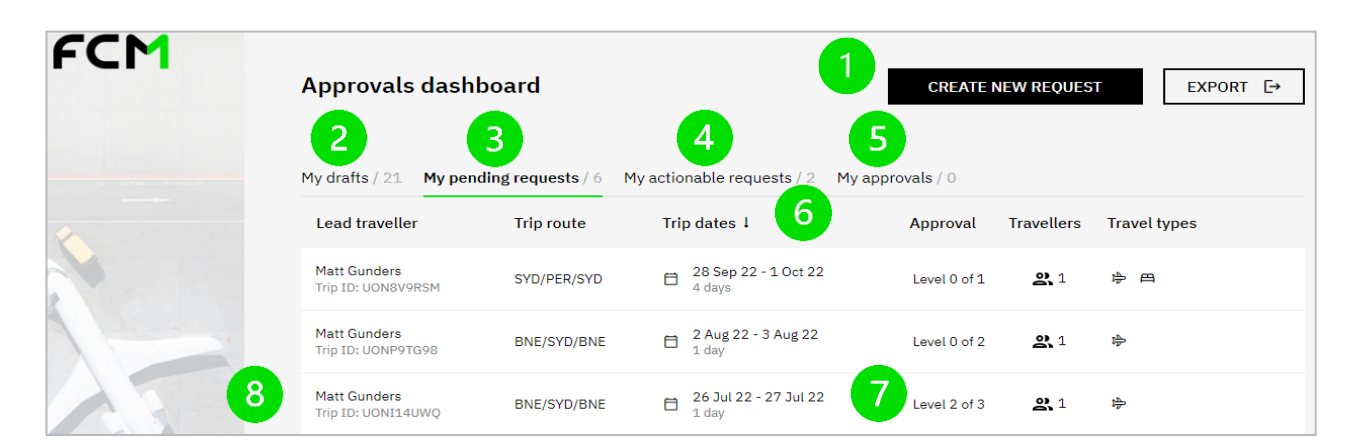

- 1. Click here to begin a new travel request.
- At any time during the process, requests may be saved as a draft and resumed later from this tab.
- 3. This is where you'll find all requests awaiting approval.
- This tab houses all travel requests that require action. For example, trips that are approved, but not yet booked.
- 5. This tab stores bookings awaiting approval and is only visible to those with approver access.
- 6. Click the trip dates arrow to sort trips in ascending or descending date order.
- 7. Check this column for an update on the approval status of the trip.
- 8. Click anywhere on the Trip ID line to view the travel request.

#### Create a new trip request

On your dashboard, click CREATE NEW REQUEST, complete the basic travel needs queries and click START.

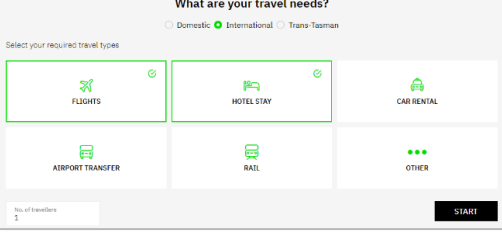

FCM Pre-Trip Approve will guide you through the four simple steps of the travel request process. Whether your trip is a simple or complex itinerary, the key to getting your travel approved is ensuring you complete all the required information.

| 1 Travel Requirements      | 2 Administration details | 3 Compliance | 4 Review Trip |
|----------------------------|--------------------------|--------------|---------------|
| Page <b>2</b> of <b>10</b> |                          |              |               |
| www.fcmtravel.com.au       |                          |              | FCM           |

[Premium version]

#### **1.** Travel Requirements

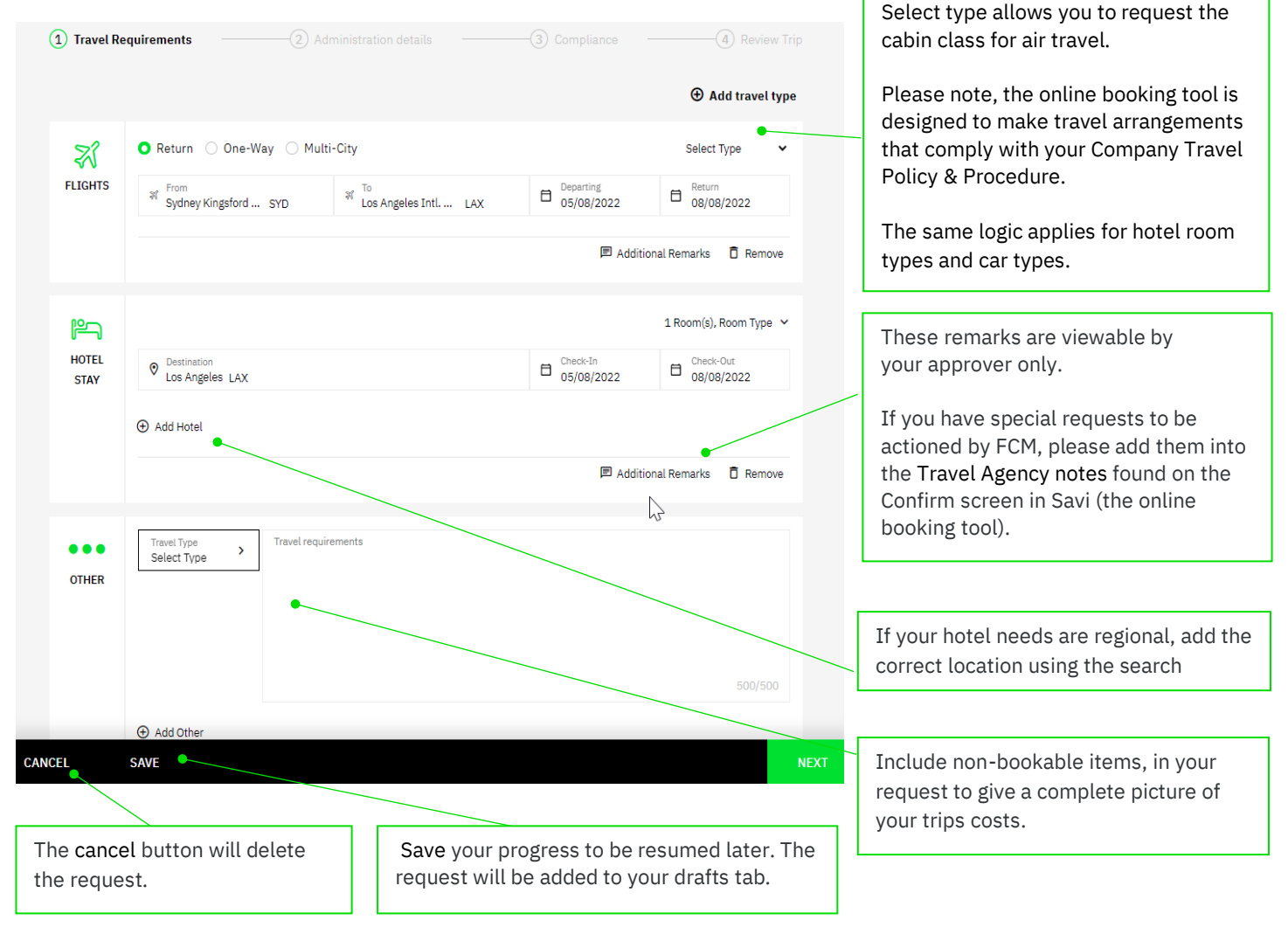

Page **3** of **10** 

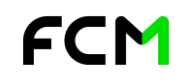

[Premium version]

#### 2. Administration Details

|                                                                                                    | (1) Travel Requirements                                                                                                    | Administration details     Ompliance     Administration details                                                                                  |                                                                                                    |
|----------------------------------------------------------------------------------------------------|----------------------------------------------------------------------------------------------------|----------------------------------------------------------------------------------------------------|----------------------------------------------------------------------------------------------------|
| The Risk Rating is driven by                                                                       | Low risk destin<br>Additional document                                                                                                    |                                                                                                    |                                                                                                    |
| Travel Requirements page.<br>The Risk Rating is a DFAT<br>Risk Rating from<br>Smartraveller.gov.au | Who IS TRAVELLING<br>Who is going on the trip?                                                                                                    | Selected Travellers:   Remove All  Add Traveller  Add Traveller  Matt Unda  Matt Unda                                                            | The Add Traveller<br>feature should only be<br>used for adding a guest<br>traveller to a trip that<br>already includes a staff<br>member. |
| included in this drop down.                                                                        | TRIP ARRANGER<br>Who is managing and                                                                                                    | Kristy Unda<br>Kristy-gallaway+unda@fcmtravel.com.au                                                                                             |                                                                                                    |
| Provide an estimate the cost of your trip                                                          | ESTIMATED TRIP COST<br>Indicate the estimated<br>cost for each segment of                                                                                   | Air         Segment cost         Total Cost           \$0.00                                                                                     | For trips with more than<br>one traveller, the first<br>traveller added will be<br>assigned as the lead                                   |
|                                                                                                    | your trip                                                                                                    | Other         Segment cost         Currency<br>AUD         ~                                                                                     | traveller.<br>Ensure the Lead                                                                                                    |
|                                                                                                    | DATA CAPTURE AND<br>REPORTING                                                                                                    | Employee Type V Cost Centre V Budget Code V                                                                                                    | Traveller is the most<br>senior staff member. Or                                                                                          |
| The Data Capture fields are<br>required at this point in the<br>workflow.                          | •                                                                                                    | Project Code                                                                                                    | guests, ensure the staff<br>member is nominated                                                                                           |
|                                                                                                    | ATTACHMENT<br>Please attach completed<br>RAMP form required for                                                                                             |                                                                                                    | as the lead traveller.                                                                                                    |
|                                                                                                    | International trips here.                                                                                                    | Drag & Drop, or<br>Max file size 10mb                                                                                                    | Ensure all relevant                                                                                                    |
|                                                                                                    | Drive:<br>Administration>Safety@ND><br>Risk Management<br>Templates (RAMPS)<br>• Attach up to 7 files<br>• No medical, passport<br>or driver's licence info |                                                                                                    | documentation, such as<br>international quotes are<br>uploaded here.                                                                      |
| Select the relevant                                                                                | CHECKLIST /<br>DECLARATIONS                                                                                                    | I confirm that I have read and will adhere ( I confirm that the name on this trip request is as per the travellers passport/photo identification | This field houses a<br>maximum of 7<br>documents.                                                                                         |
| boxes.                                                                                             | confirmation for each check list item                                                                                                    | I confirm if my trip request is for an international destination, the RAMP form for this trip request has been completed<br>and attached         |                                                                                                    |
|                                                                                                    | CANCEL SAVE                                                                                                    | PREV                                                                                                    | T                                                                                                    |

Page **4** of **10** 

www.fcmtravel.com.au

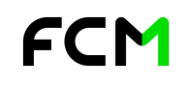

[Premium version]

#### 3. Compliance

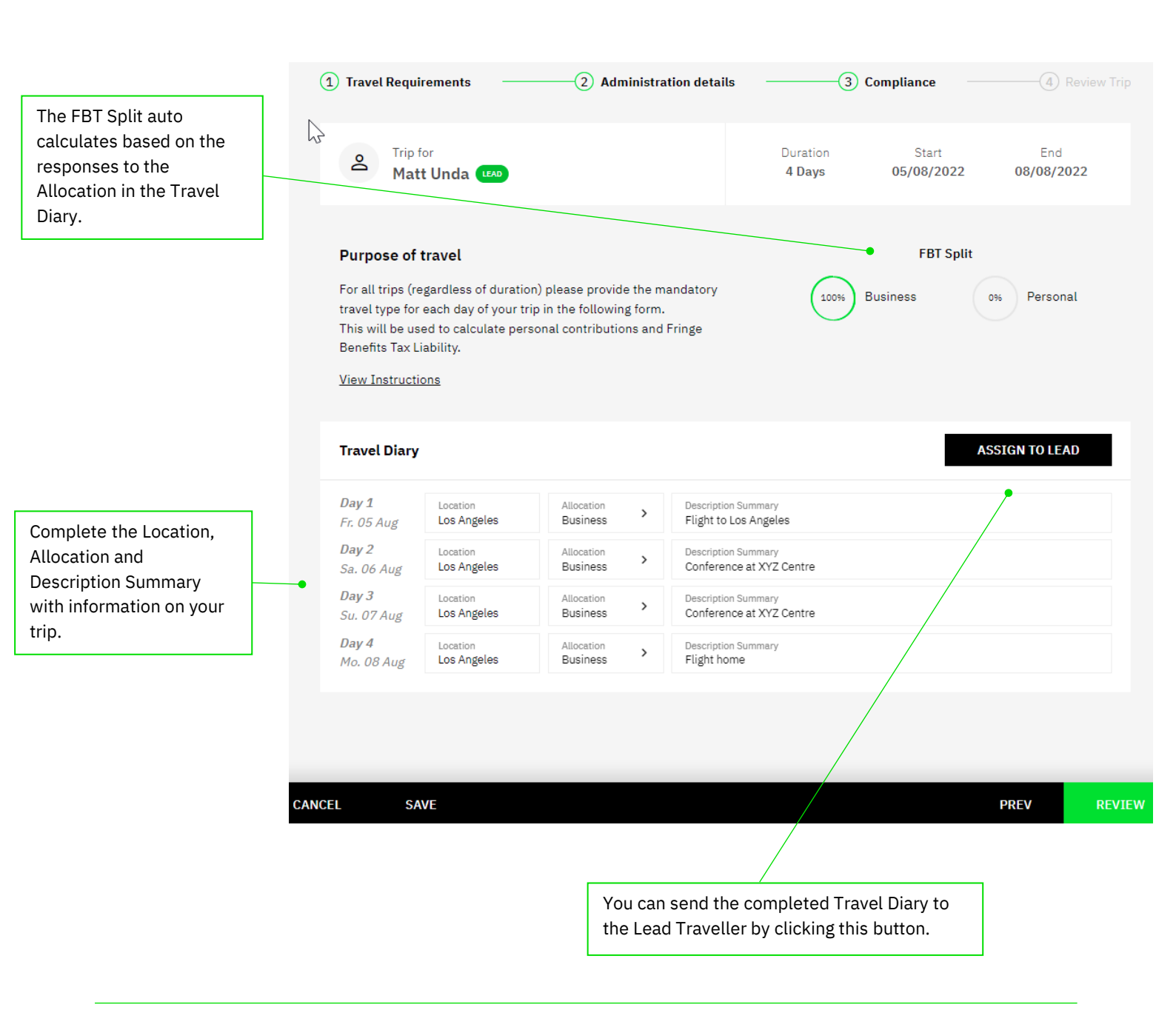

FCM

www.fcmtravel.com.au

[Premium version]

|                                                                   | 1 Travet Requirements                                                                                                    |                                                                                                    |                                                                                                    |                                                                                                    |  |  |  |  |  |  |  |
|-------------------------------------------------------------------|----------------------------------------------------------------------------------------------------|----------------------------------------------------------------------------------------------------|----------------------------------------------------------------------------------------------------|----------------------------------------------------------------------------------------------------|--|--|--|--|--|--|--|
| 4. Review                                                         | Review                                                                                                    |                                                                                                    |                                                                                                    |                                                                                                    |  |  |  |  |  |  |  |
|                                                                   |                                                                                                    |                                                                                                    |                                                                                                    |                                                                                                    |  |  |  |  |  |  |  |
| eck your details carefully before<br>nding the trip for approval. | e Trip for                                                                                                    |                                                                                                    | Duration Start                                                                                                    | End                                                                                                    |  |  |  |  |  |  |  |
| ce approved, trip details cannot                                  | Matt Unda LEAD                                                                                                    |                                                                                                    | 4 Days 05/08/2022                                                                                                    | 08/08/2022                                                                                                    |  |  |  |  |  |  |  |
| amended.                                                          | Trip reque<br>Travel di<br>Trip arrar<br>Trave                                                                                                    | t id UNDEGHR1P<br>05 Aug 2022 - 08 Aug 2022<br>ger Kristy Unda kristy.gallaway+unda@fcm<br>Uler Main Travellers ❶<br>Matt Unda                                                                                                    | travel.com.au                                                                                                    |                                                                                                    |  |  |  |  |  |  |  |
|                                                                   | Estimated trip                                                                                                    | ost • Air \$ 2,500.00<br>Hotel \$ 5,000.00<br>Other \$ 0.00                                                                                                    | Tota<br>\$ 7,500                                                                                                    | l Cost<br>0.00 AUD                                                                                                    |  |  |  |  |  |  |  |
|                                                                   | Data capture & repor                                                                                                    | Ing • Employee Type EX<br>Cost Centre UU<br>Budget Code 16<br>Project Code 12                                                                                                    | IC<br>NDAA11N<br>50<br>544                                                                                                    |                                                                                                    |  |  |  |  |  |  |  |
|                                                                   | Attachmo<br>Checklist / declarati                                                                                                    | nts • No attachments provided ons • · I confirm that I have read and will                                                                                                    | adhere to Notre Dame University's Trav                                                                                                    | el Policy located <a< td=""></a<>                                                                                       |  |  |  |  |  |  |  |
|                                                                   |                                                                                                    | <ul> <li>I confirm that the name on this tri</li> <li>I confirm if my trip request is for a been completed and attached</li> </ul>                                                                                                    | ip request is as per the travellers passpor<br>an international destination, the RAMP fo                                                                                                    | rt/photo identification<br>orm for this trip request has                                                                |  |  |  |  |  |  |  |
|                                                                   | Reason for tra                                                                                                    | I confirm that the name on this tri     I confirm if my trip request is for a been completed and attached  No reason provided                                                                                                    | p request is as per the travellers passpo<br>an international destination, the RAMP fo                                                                                                    | rt/photo identification<br>orm for this trip request has                                                                |  |  |  |  |  |  |  |
|                                                                   | Reason for trace to the second second                                                                                                    | I confirm that the name on this tri     I confirm if my trip request is for a been completed and attached  No reason provided  Ion ation and approvers may be required                                                                                                    | ip request is as per the travellers passpo<br>an international destination, the RAMP fo                                                                                                    | rt/photo identification<br>orm for this trip request has<br>View Details 🗸                                              |  |  |  |  |  |  |  |
|                                                                   | Reason for tra<br>Low risk destinat<br>Additional document<br>RELIGHTS<br>Departure<br>Sydney Kingsford S<br>Alrport SYD                                                                                                    | I confirm that the name on this tri     I confirm if my trip request is for a been completed and attached No reason provided No reason provided      Arrivat     Cos Angeles Intl. Airport LAX OB/08/2022                                                                                                    | p request is as per the travellers passpo<br>an international destination, the RAMP for<br>Return Date<br>08/08/2022                                                                                                    | rt/photo identification<br>orm for this trip request has<br>View Details 🗸                                              |  |  |  |  |  |  |  |
|                                                                   | Reason for training         Low risk destinat         Additional document         Kingstord S         FLIGHTS         Peparture         Sydney Kingstord S         Airport SYD         IOTEL         STAT                                                                                                    | I confirm that the name on this tri     Confirm if my trip request is for a been completed and attached     No reason provided      No reason provided      Arrivat     Departure Data     Lax      Check-In     C     O5/08/2022     O                                                                                                    | p request is as per the travellers passpo<br>an international destination, the RAMP for<br>e Return Date<br>08/08/2022<br>heck-Out Room<br>8/08/2022 1 Roo                                                                                                    | rt/photo identification<br>orm for this trip request has<br>View Details 🗸                                              |  |  |  |  |  |  |  |
|                                                                   | Reason for training         Low risk destinat         Additional document         Additional document         Sydney Kingstord Strainer SyD         HoTEL         STAY         Location         Los Angeles LAX         OTHER                                                                                                    | I confirm that the name on this tri     I confirm if my trip request is for a     I confirm if my trip request is for a     I confirm the trip request is for a     I confirm trip request is for a     I confirm trip request            | p request is as per the travellers passpoi<br>an international destination, the RAMP for<br>a Return Date<br>08/08/2022<br>heck-Out Room<br>8/08/2022 1 Room<br>s/08/2022 1 Room                                                                                                    | rt/photo identification<br>orm for this trip request has<br>View Details v<br>Class                                     |  |  |  |  |  |  |  |
|                                                                   | Reason for trained         Low risk destinat         Additional document         Reason for trained         Additional document         Reason for trained         Reason for trained                                                                                                    | I confirm that the name on this tri<br>L confirm if my trip request is for a<br>been completed and attached  No reason provided    ton   ation and approvers may be required   Arrivat   Departure Data   mith   Los Angeles Intl. Airport   05/08/2022   Check-In Cbeck-In Cbeck-I                                                                                                    | p request is as per the travellers passpoi<br>an international destination, the RAMP for<br><b>Return Date</b><br>08/08/2022<br>heck-Out Room<br>8/08/2022 1 Room<br>synthesis and the synthesis and the synthesynthesis and the synthesis and the synthesis and the syn                                                                                                    | rt/photo identification<br>orm for this trip request has<br>View Details v<br>Class                                     |  |  |  |  |  |  |  |
|                                                                   | Com risk destinat         Additional document         FLIGHTS         Opparture         Sydney Kingsford 4         Arport SVD         HOTEL         STAY         OTHER         Compliance Details         Fringe Benefits Tax Split         Business vs personal travel                                                                                                    | I confirm that the name on this tripequest is for a been completed and attached and attached          | p request is as per the travellers passpoi<br>an international destination, the RAMP for<br>e Return Date<br>08/08/2022<br>heck-Out Room<br>8/08/2022 1 Roo<br>ravel Requirements<br>ally Allowance Of \$50 Per Day                                                                                                    | tr/photo identification<br>orm for this trip request has<br>View Details<br>Ctass<br>as<br>m<br>hide<br>personal        |  |  |  |  |  |  |  |
|                                                                   | Reason for train<br>C Low risk destinant<br>Additional document<br>STAP<br>HOTEL<br>HOTEL<br>HOTEL<br>COMPLIANT<br>COMPLIANT | <ul> <li>I confirm that the name on this tri <ul> <li>I confirm if my trip request is for a been completed and attached</li> </ul> </li> <li>No reason provided <ul> <li>No reason provided</li> </ul> </li> <li>Arrival Departure Data mith Los Angeles Intl. Airport 05/08/2022</li> <li>Check-In CO 05/08/2022 00</li> </ul> <li>Check-In CO 05/08/2022 00</li>                                                                                                    | p request is as per the travellers passpoi<br>an international destination, the RAMP for<br>e Return Date<br>08/08/2022<br>heck-Out Room<br>8/08/2022 1 Room<br>8/08/2022 1 Room<br>alty Allowance Of \$50 Per Day<br>Loops Business<br>cription summary                                                                                                    | rt/photo identification<br>orm for this trip request has<br>View Details<br>Class<br>ss<br>m<br>hide<br>or<br>Personal  |  |  |  |  |  |  |  |
|                                                                   | Compliance Details         Compliance Details         Fringe Benefits Tax Split         Business vs personal travel         Date       Location         Date       Location         Date       Loc                                                                                                    | <ul> <li>I confirm that the name on this tripelies is for a been completed and attached and attached and attached and attached and attached. No reason provided</li> <li>No reason provided</li> <li>Arrival Departure Data Os/08/2022</li> <li>Check-In Os/08/2022</li> <li>Check-In Os/08/2022</li> </ul>                                                                                                    | p request is as per the travellers passpoi<br>an international destination, the RAMP for<br>a Return Date<br>08/08/2022<br>theck-Out Room<br>8/08/2022 1 Roo<br>1006/2022 1 Roo<br>1006/2022 1 Roo                                                                                                    | tr/photo identification<br>orm for this trip request has<br>View Details<br>Class<br>ss<br>m<br>hide<br>ors Personal    |  |  |  |  |  |  |  |
|                                                                   | Compliance Details         Compliance Details         Fringe Benefits Tax Split<br>Business vs personal travel         Date       Location<br>Location         Departure       Departure         Star       Departure         Departure       Departure         Star       Departure         Date       Location         Date       Location         Date       Location         Day 1<br>Fr. 05 Aug       Los Aug         Day 2<br>Sa. 06 Aug       Los Aug                                                                                                    | I confirm that the name on this tri     Loonfirm if my trip request is for a been completed and attached     No reason provided      No reason provided      Arrival     Check-In     Cos/08/2022      Check-In     Cos/08/2022      Travel type     Desented and attached      Travel type     Desented and attached      Desented and attached      Travel type     Desented and attached      Desented and attached      Travel type     Desented and attached      Desented and attached      Desented and attached      Desented and attached      No reason provided      Travel type     Desented and attached      Desented and attached      Desented and      Desented and      Desented and      Desente           | p request is as per the travellers passpoi<br>an international destination, the RAMP for<br>a Return Date<br>08/08/2022<br>heck-Out Room<br>8/08/2022 1 Room<br>8/08/2022 1 Room<br>ravet Requirements<br>alty Allowance Of \$50 Per Day<br>to Los Angeles<br>ference at XYZ Centre                                                                                                    | rt/photo identification<br>orm for this trip request has<br>View Details<br>Class<br>ss<br>m<br>hide                    |  |  |  |  |  |  |  |
|                                                                   | Compliance Details         Compliance Details         Fringe Benefits Tax Split         Date       Location         Date       Location         Date       Lo                                                                                                    | <ul> <li>I confirm that the name on this triple completed and attached and attached attached and attached attached attached attached attached a</li></ul> | p request is as per the travellers passpoo<br>an international destination, the RAMP for<br>a structure of solution of the RAMP for<br>a structure of solution of the RAMP for<br>a structure of solution of the RAMP for<br>a structure of solution of the RAMP for<br>a structure of solution of the RAMP for<br>a structure of solution of the RAMP for<br>a structure of solution of the RAMP for<br>a structure of solution of the RAMP for<br>a structure of solution of the RAMP for<br>a structure of the RAMP for<br>a structure of the RAMP for a structure of the RAMP for<br>a structure of the RAMP for a structure of the RAMP for<br>a structure of the RAMP for a structure of the RAMP for<br>a structure of the RAMP for a structure of the RAMP for<br>a structure of the RAMP for a structure of the RAMP for a st | triphoto identification<br>orm for this trip request has<br>Class<br>m<br>hide ~<br>035 Personal                        |  |  |  |  |  |  |  |
|                                                                   | Compliance Details         Compliance Details         Fringe Benefits Tax Split         Date       Location         Day 1       Los Angeles Law         Day 2       Los Angeles Law         Day 3       Los Angeles Law         Day 1       Los Angeles Law         Day 2       Los Angeles Law         Day 3       Los Angeles Law         Day 4       Los Angeles Law         Day 4       Los Angeles Law                                                                                                    | I confirm that the name on this tri     Loonfirm if my trip request is for a been completed and attached No reason provided      No reason provided      Arrival     Check-In     COS/08/2022      Check-In     COS/08/2022      Check-In     COS/08/202      COS/08/202      COS/08/202      COS/08/202      COS/08/202      COS/08/202              | p request is as per the travellers passpoi<br>an international destination, the RAMP for<br>a Return Date<br>08/08/2022<br>heck-Out Room<br>8/08/2022 1 Room<br>8/08/2022 1 Room<br>alty Allowance Of \$50 Per Day<br>alty Allowance Of \$50 Per Day<br>cription summary<br>at to Los Angeles<br>ference at XYZ Centre<br>ference at XYZ Centre<br>thome                                                                                                    | rt/photo identification<br>orm for this trip request has<br>View Details v<br>Class<br>as<br>m<br>hide ~<br>os Personal |  |  |  |  |  |  |  |

FCM

-

www.fcmtravel.com.au

[Premium version]

#### How to book

SEND TO FCM or BOOK ONLINE? The method used to action your booking will be determined by the trip type. Online bookings will be directed to FCM's online booking tool, Savi. The details of your trip request, including your budget will be carried through to Savi. Savi does most of the work for you. All you need to do is select your travel choices and confirm your booking.

| TRIP TYPE                         | ONLINE | OFFLINE      | NOTES                                                                                                    |
|-----------------------------------|--------|--------------|----------------------------------------------------------------------------------------------------|
| Simple                            | ✓      |              | PRINT       SEND TO FCM       BOOK ONLINE         Requests for rail, insurance, cruise, or Airbnb bookings should be added as remarks in the Notes for Travel Agency field. This field is found at the Confirm stage of the online booking process.         Review and confirm details         Image: Traveller details         Additional information         VIEW DETAILS         Image: Travel brown agency         Image: Traveller details         Image: Traveller details |
| Complex                           |        | ✓            | PRINT SEND TO FCM BOOK ONLINE<br>Book rail, insurance, ferries, cruise, or Airbnb by emailing our FCM<br>team.                                                                                                    |
| Groups (10 or more<br>travellers) |        | $\checkmark$ | Talk to your FCM team on the best way to book groups.                                                                                                    |

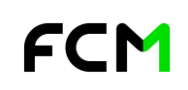

## Quick Reference Guide FCM Pre-Trip Approve - Premium [Premium version]

#### How to change your approver

The approver(s) may be changed during the Review step of the request process, or on trips with a pending status. *Note, this step may not be available in your version of pre-Trip Approve.* 

| ing diano / 1              | My pending requests / 3                                         | My actionable requests / 13         |                                                                    |                                            |                 |                |
|----------------------------|-----------------------------------------------------------------|-------------------------------------|--------------------------------------------------------------------|--------------------------------------------|-----------------|----------------|
| Lead trave                 | eller Trip route                                                | Trip dates ↓                        | Approval                                                           | Travellers                                 | Travel types    |                |
| Donna Howi<br>Trip ID: UON | ton MEL/BNE/ME<br>600Q60                                        | L 🗎 8 May 22 - 9 May 22<br>1 day    | Level 0 of 2                                                       | <b>2</b> 1                                 | 1 <u>4</u>      |                |
| Donna How<br>Trip ID: UON  | ton SYD/LHR/SYE<br>1H0K2K                                       | 0 🗎 18 Apr 22 - 24 Apr 22<br>7 days | Level 0 of 3                                                       | <b>2</b> 1                                 | » д             |                |
| Donna How<br>Trip ID: UON  | ton SYD/CFS/SYE                                                 | 9 Feb 22 - 9 Feb 22<br>1 day        | Level 0 of 2                                                       | <b>2</b> 1                                 | 1 <u>0</u>      |                |
|                            |                                                                 |                                     |                                                                    |                                            |                 |                |
|                            |                                                                 |                                     |                                                                    |                                            |                 |                |
| CANCE                      | L                                                               | PRINT                               | WITHDR                                                             | aw 2                                       | CHANGE APPROVER | RESEND REQUEST |
|                            |                                                                 |                                     |                                                                    |                                            |                 |                |
|                            |                                                                 |                                     |                                                                    |                                            |                 |                |
|                            |                                                                 |                                     |                                                                    |                                            |                 |                |
|                            |                                                                 |                                     |                                                                    |                                            |                 | 1              |
| Level 1                    | Linemanager Tes                                                 | t v                                 | Select reason f                                                    | or change<br>t                             | ~               |                |
| Level 1<br>Level 2         | Linemanager Tes<br>Linemanager<br>Delegateone Test<br>delegate1 | t ~                                 | Select reason f<br>Please Select<br>Select reason f<br>Normal Appr | or change<br>t<br>or change<br>over is Out | of Office       | 3              |
| Level 1<br>Level 2         | Linemanager Tess<br>Linemanager                                 | t ~                                 | Select reason f<br>Please Selec<br>Select reason f<br>Normal Appr  | or change<br>t<br>or change<br>over is Out | of Office       | 3              |
| Level 1<br>Level 2         | Linemanager Tes<br>Linemanager<br>Delegateone Test<br>delegate1 | t ~                                 | Select reason f<br>Please Select<br>Select reason f<br>Normal Appr | or change<br>t<br>or change<br>over is Out | of Office       | 3              |
| Level 1<br>Level 2         | Linemanager Tes<br>Linemanager<br>Delegateone Test<br>delegate1 | t ~                                 | Select reason f<br>Please Select<br>Select reason f<br>Normal Appr | or change<br>t<br>or change<br>over is Out | of Office       | 3              |

- 1. Retrieve the trip from your My PENDING REQUESTS.
- 2. Scroll to the bottom of the trip and click CHANGE APPROVER.
- 3. Select the new approver from the drop-down list and ensure a reason for change is nominated.

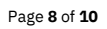

## Quick Reference Guide FCM Pre-Trip Approve - Premium [Premium version]

#### **Cancellations and Changes**

#### The process to follow for cancellations and changes will depend on the status of your trip:

| TRIP STATUS                | HOW TO CANCEL                                                                                                    | HOW TO CHANGE                                                                             |
|----------------------------|----------------------------------------------------------------------------------------------------|-------------------------------------------------------------------------------------------|
| Pending Approval           | Withdraw the request using the steps outlined below.                                                                            | Follow the steps to withdraw the request, then start a new trip request.                  |
| Approved but not<br>booked | Approved trips cannot be cancelled in<br>FCM Pre-Trip Approve. Leave the trip<br>unactioned in your Actionable<br>Requests tab. | Any changes to an approved trip require a new approval and therefore, a new trip request. |
| Booked                     | Contact the FCM team for assistance                                                                                             | Contact the FCM team for assistance                                                       |

#### How to withdraw a pending request:

| My drafts / 15 My per              | nding requests / 3   | My actionable requests / 13     |              |            |              | 1.     |     | Select the trip from the My pending requests |
|------------------------------------|----------------------|---------------------------------|--------------|------------|--------------|--------|-----|----------------------------------------------|
| Lead traveller                     | Trip route           | Trip dates ↓                    | Approval     | Travellers | Travel types |        |     | tab.                                         |
| Donna Howton<br>Trip ID: UON600Q60 | MEL/BNE/MEL          | 8 May 22 - 9 May 22<br>1 day    | Level 0 of 2 | <b>2</b> 1 | ÷ 1          | 2.     |     | Scroll to the bottom of the screen and click |
| Donna Howton<br>Trip ID: UON1H0K2K | SYD/LHR/SYD          | 18 Apr 22 - 24 Apr 22<br>7 days | Level 0 of 3 | <b>2</b> 1 | ▶ ≞          |        |     | WITHDRAW.                                    |
| Donna Howton<br>Trip ID: UON7C9E6D | SYD/CFS/SYD          | 9 Feb 22 - 9 Feb 22<br>1 day    | Level 0 of 2 | <b>2</b> 1 | 1            | 3.     |     | The trip is removed from My pending request  |
|                                    |                      |                                 |              |            |              |        |     |                                              |
| CANCEL                             |                      |                                 | PRIN         | т 2        | WITHDRAW     | CHANGE | APF | PROVER RESEND REQUEST                        |
|                                    |                      |                                 |              |            |              |        |     |                                              |
|                                    |                      |                                 |              |            |              |        |     |                                              |
| My drafts / 15 My per              | nding requests / 2 1 | My actionable requests / 13     |              |            |              |        |     |                                              |
| Lead traveller                     | Trip route           | Trip dates 1                    | Approval     | Travellers | Travel types |        |     |                                              |
| Donna Howton<br>Trip ID: UON1H0K2K | SYD/LHR/SYD          | 18 Apr 22 - 24 Apr 22<br>7 days | Level 0 of 3 | <b>2</b> 1 | * m 3        |        |     |                                              |
| Donna Howton<br>Trip ID: UON7C9E6D | SYD/CFS/SYD          | 9 Feb 22 - 9 Feb 22<br>1 day    | Level 0 of 2 | 21         | *            |        |     |                                              |
|                                    |                      |                                 |              |            |              |        |     |                                              |

FCM

Page **9** of **10** 

#### www.fcmtravel.com.au

[Premium version]

#### **Approving a trip**

All Approvers, when a new travel request is submitted, will receive an email notification containing the information needed to make an informed decision about the request. You can then action your decision in two clicks directly from the email, by selecting APPROVE, **REJECT or REQUEST CHANGE.** 

| Trip approval request for Demo Traveller                                                                   | D                                                           |                                                      |                          |                                 |                          |        |
|----------------------------------------------------------------------------------------------------|-------------------------------------------------------------|------------------------------------------------------|--------------------------|---------------------------------|--------------------------|--------|
| 2                                                                                                    |                                                             |                                                      | Ple                      | ase action this trip            | o based on               |        |
|                                                                                                    |                                                             |                                                      |                          | the trip details pr             | ovided                   |        |
|                                                                                                    |                                                             |                                                      | Please review            | all trip request details, inclu | ding attachments, bei    | ore    |
| A new trip request require                                                                                 | s your                                                      |                                                      | actioning                | this trip. A reason is mandat   | ory if rejecting a trip. |        |
| action.                                                                                                    |                                                             |                                                      | Add your reason          | here                            |                          |        |
|                                                                                                    |                                                             |                                                      | All rej                  | ections must inclu              | ude a reason.            |        |
| Hi Travel Approver,                                                                                        |                                                             |                                                      |                          |                                 |                          | 7200   |
| A new trip request has been assigned to you. Please<br>below to approve, reject or request a change to the | e review the details<br>trip.                               |                                                      | $\wedge$                 | Actioning this trip cannot      | t be undone              |        |
| APPROVE TRIP REJECT TRIP R                                                                                 | EQUEST CHANGE                                               |                                                      | •                        | REJECT A                        | PPROVE                   |        |
|                                                                                                    | C Trip ID: UONVO3<br>Demo Traveller                         | 4XE Routing                                          | /NTL                     | Dates<br>14 Jun 22 - 17 Jun 22  | Travel types<br>ゆ 日 〇    |        |
|                                                                                                    | What changes would<br>you like to request for<br>this trip? | Change requirements<br>Ensure you ou<br>change reque | utline the c<br>st here. | details of your                 |                          | 0/250  |
|                                                                                                    |                                                             |                                                      |                          | CANCE                           | REQUEST                  | CHANGE |
|                                                                                                    |                                                             |                                                      |                          |                                 |                          |        |

FCM

Page **10** of **10**